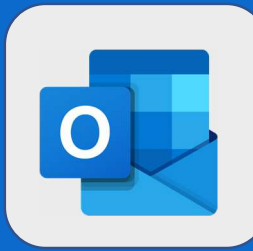

## Outlook : Se diriger vers le carnet d'adresses

1

Une fois connecté au webmail, vous arrivez sur l'interface vous permettant d'interagir avec vos mails. Pour accéder à votre carnet d'adresses, cliquez sur **l'icône représentant 2 personnes**, présente en bas à gauche de l'interface.

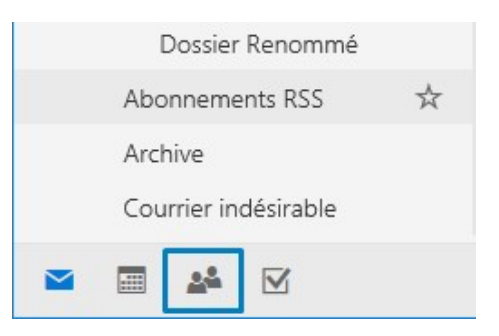

Après avoir cliqué sur l'icône, vous arriverez sur la liste de vos contacts. Par défaut, vous verrez les personnes avec qui vous communiquez souvent.

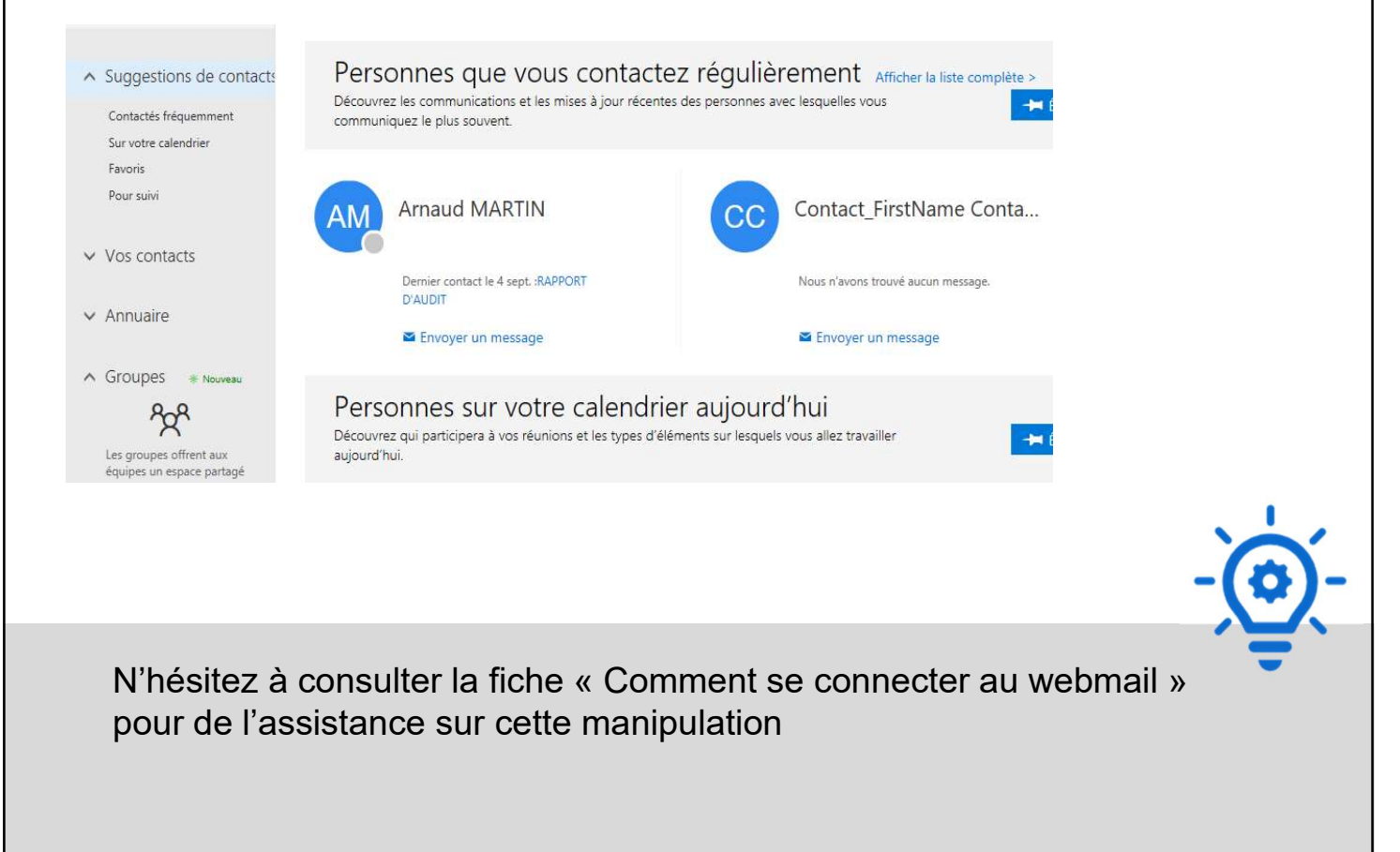

@SF2i : Tous droits d'adaptation ou de reproduction réservés sans autorisation préalable